# 令和5酒造年度清酒製造状況等調查

# 電子データ提出の手順

# 国税庁 鑑定企画官

# 目次

| 1 | 提出までの流れ            | 2    |
|---|--------------------|------|
| 2 | ファイル名の変更           | 2    |
| 3 | ファイルの構成            | 3    |
|   | 3-1 シートの構成         | 3    |
|   | 3-2 「入力シート」内の構成    | 4    |
| 4 | データの入力             | 5    |
|   | 4-1 入力の規則          | 5    |
|   | 4-2 製造場名等の情報入力(必須) | 5    |
|   | 4-3 説明の参照          | 6    |
|   | 4-4 値の入力           | 6    |
| 5 | エラーのチェック           | 7    |
|   | 5-1 エラー表示がない場合     | 7    |
|   | 5-2 エラー表示がある場合     | 7    |
|   | 5-2-1 入力値が誤りである場合  | 8    |
|   | 5-2-2 入力値が誤りでない場合  | 8    |
| 6 | 保存                 | 9    |
|   | (参考)ファイルの保護        | 9    |
| 7 | 提出                 | . 10 |

本マニュアルは、Windows10 及び Microsoft Office 2013 の環境を元に作成しています。ご 使用の環境によっては仕様が異なる場合がございます。

# 1 提出までの流れ

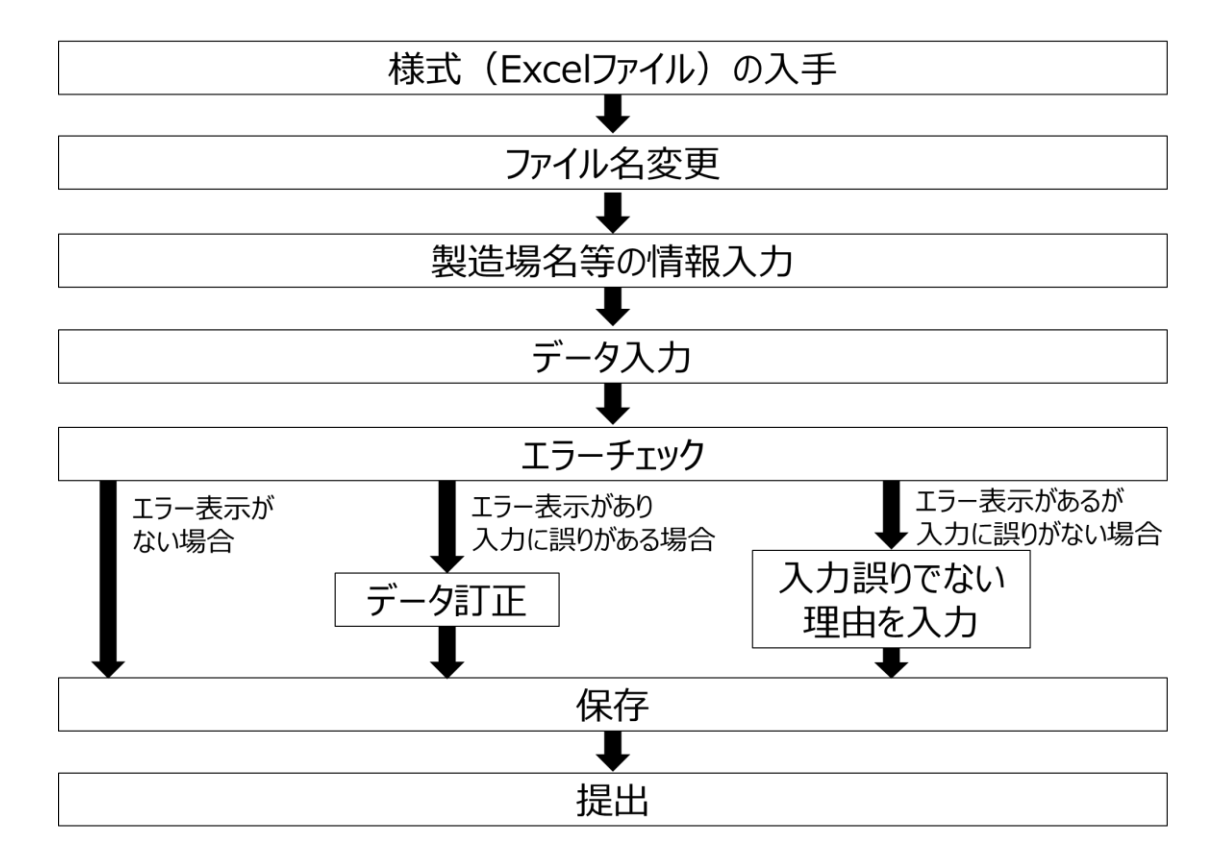

### 2 ファイル名の変更

入手した様式「chosahyo.xlsx」のファイル名を以下の例に従い変更します。このとき拡張子 「.xlsx」は削除しないよう注意します。ご使用の環境によっては「.xlsx」が表示されていない場 合がありますが、そのままで問題ありません。ファイルの上にマウスカーソルを合わせた状態で [右クリック]-[名前の変更(M)]から変更することができます。

ファイル名の変更後、Microsoft Excel でファイルを開きます。

(例)清酒製造状況等表(鑑定酒造(株)\_霞が関蔵\_麹町署).xlsx ※ファイル名は必ず変更し、製造場名及び所轄税務署名を記載してください。

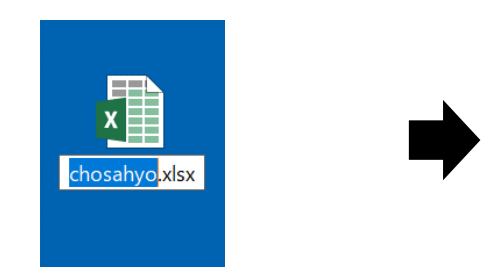

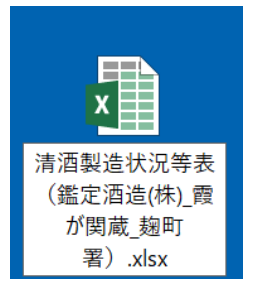

# 3 ファイルの構成

3-1 シートの構成

ファイルを開くと、中には2つのシートがあります。シートは画面下部のシートタブから切替えができます。

①入力シート

データ入力用のシートです。提出にあたっては主にこのシートを使用します。

②別表1・2

主要な醸造用玄米等を掲載しています。入力時の参考としてご使用ください。

| ファイル ホーム 挿入 ページレイアウト 数式 データ 校閲 表示                |                                                                          |  |  |  |  |  |  |  |  |  |  |
|--------------------------------------------------|--------------------------------------------------------------------------|--|--|--|--|--|--|--|--|--|--|
| ▲ Yu Gothic · 18 · A A ★ = = = ※ · 常折            | り返して全体を表示する 標準 🔹                                                         |  |  |  |  |  |  |  |  |  |  |
|                                                  | ルを結合して中央揃え * いいい *** *** ***********************                         |  |  |  |  |  |  |  |  |  |  |
| クリップボード は フォント は 配置                              | G 数値 G スタイル                                                              |  |  |  |  |  |  |  |  |  |  |
| A1 ▼ : × ✓ fr 合和●洒诰年度 清洒製诰状況等表                   |                                                                          |  |  |  |  |  |  |  |  |  |  |
|                                                  |                                                                          |  |  |  |  |  |  |  |  |  |  |
| 1 令和●酒造年度 清酒製                                    | 造状況等表                                                                    |  |  |  |  |  |  |  |  |  |  |
| 2                                                |                                                                          |  |  |  |  |  |  |  |  |  |  |
|                                                  | 税 弦響入力欄 (入力不要)                                                           |  |  |  |  |  |  |  |  |  |  |
| 4 <u> 风</u> 箱<br>5<br>5                          | <ul> <li>         取加端の名称         担当者氏名         」 体紹先電話番号     </li> </ul> |  |  |  |  |  |  |  |  |  |  |
|                                                  |                                                                          |  |  |  |  |  |  |  |  |  |  |
| 6 ※ 白色塗のセルに記入をお願いします(オレンジ色のセルは自動計算されますので記入不要です)。 |                                                                          |  |  |  |  |  |  |  |  |  |  |
| 7 ※ セル右上の赤三角にマウスを併せると説明が出てきますので、記入の際にご参照ください。    |                                                                          |  |  |  |  |  |  |  |  |  |  |
| 8 1. 清酒の製造状況                                     |                                                                          |  |  |  |  |  |  |  |  |  |  |
|                                                  | 李厳流浩 普通調(紙項等不使用) 普通調(紙項等使用) 合計(目動計算)                                     |  |  |  |  |  |  |  |  |  |  |
| 11 製成清酒<br>純アルコール改定(e) 2                         | 0                                                                        |  |  |  |  |  |  |  |  |  |  |
| 12 日本酒度合計(度) 3                                   | 0                                                                        |  |  |  |  |  |  |  |  |  |  |
| 13 製成かす (kg) 4                                   | 0                                                                        |  |  |  |  |  |  |  |  |  |  |
| 14<br>15<br>自米 (kg) 6                            |                                                                          |  |  |  |  |  |  |  |  |  |  |
| 16 米<br>H·米木 (kg) 7                              | 0                                                                        |  |  |  |  |  |  |  |  |  |  |
| 17 米粉 (kg) 8                                     | 0                                                                        |  |  |  |  |  |  |  |  |  |  |
| 18<br>お知原料米粉(kg) 9<br>アルコール フピリッツ (時町(の)) 10     |                                                                          |  |  |  |  |  |  |  |  |  |  |
| 20<br>単式蒸留機(ℓ) 11                                | 0                                                                        |  |  |  |  |  |  |  |  |  |  |
| 21 米粉糖化液(ℓ) 12                                   |                                                                          |  |  |  |  |  |  |  |  |  |  |
| 22 00000000000000000000000000000000000           | 0                                                                        |  |  |  |  |  |  |  |  |  |  |
| 23 (民州県科<br>24<br>諸類<br>水あの(kg) 14<br>15         |                                                                          |  |  |  |  |  |  |  |  |  |  |
|                                                  |                                                                          |  |  |  |  |  |  |  |  |  |  |
| · · · · · · · · · · · · · · · · · · ·            |                                                                          |  |  |  |  |  |  |  |  |  |  |
|                                                  |                                                                          |  |  |  |  |  |  |  |  |  |  |

3-2 「入力シート」内の構成

「入力シート」は次の項目から構成されています。

①製造場名等入力欄

製造場名、連絡先等を入力する欄です。すべての欄を必ず入力する必要があります。 ②データ入力欄

製造状況について数値を入力する欄です。必要に応じ入力します。

③エラーチェック欄

提出前に入力の誤り等がないか簡易的にチェックするための欄です。提出前にエラー チェックを行い、エラーがあれば入力したデータを訂正します。

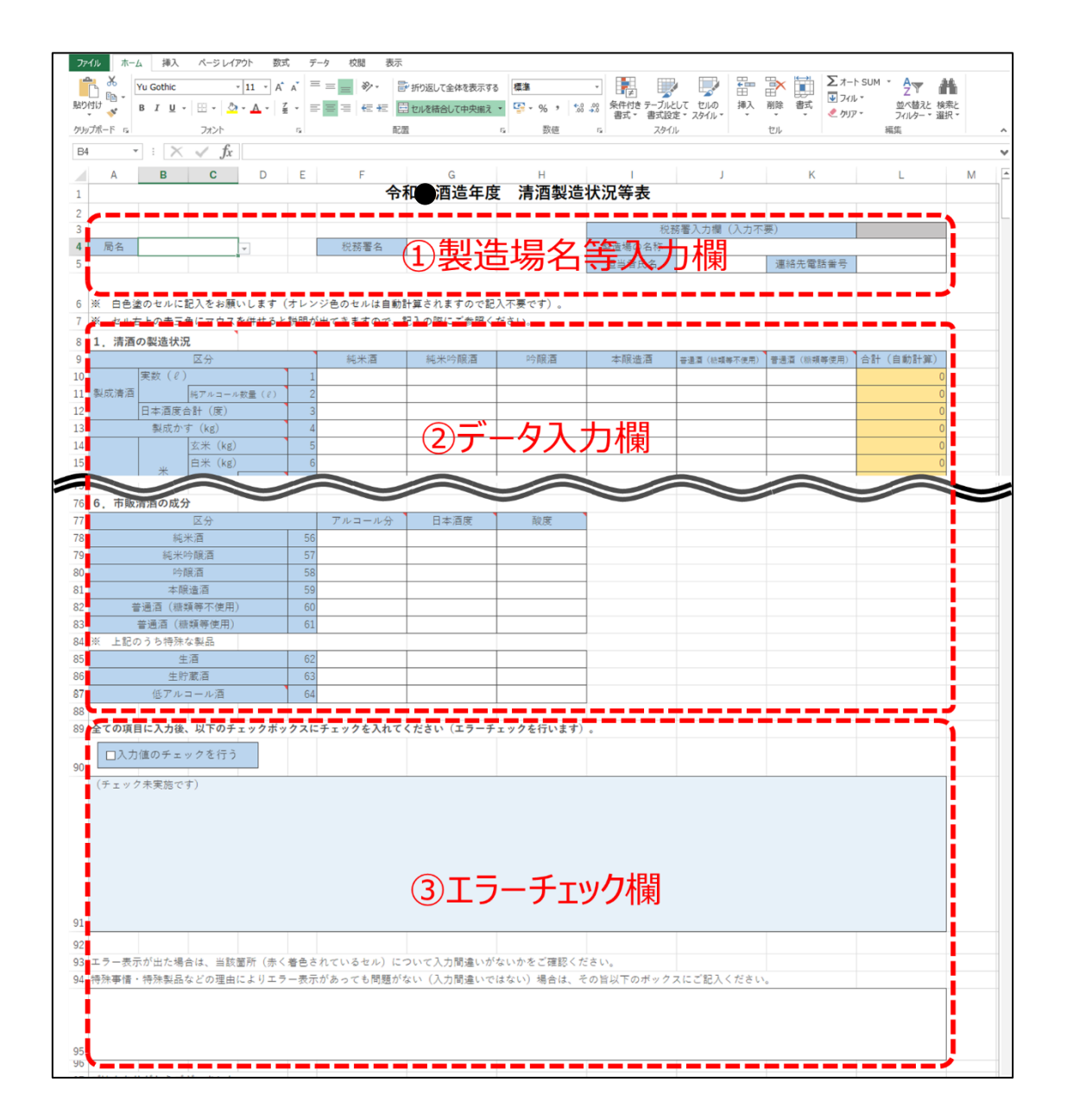

## 4 データの入力

「入力シート」へのデータの入力方法を説明します。

4-1 入力の規則

入力用のセルは色によって区分しています。白塗りのセルに数値を入力します。セルに よっては入力値に制限があります(例:製成清酒の実数(ℓ)は正の整数のみ入力可)。

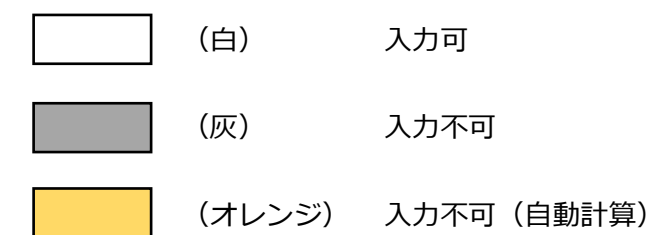

4-2 製造場名等の情報入力(必須)

所轄国税局の局名、税務署名をリストから選択します。税務署名は国税局名を選択する と選択可能になります。製造場の名称、担当者氏名、連絡先電話番号をそれぞれ入力しま す。

(入力例)
 局名:東京国税局
 税務署名:麹町
 製造場の名称:鑑定酒造株式会社 霞が関蔵
 担当者氏名:鑑定 太郎
 連絡先電話番号:03-3581-4161

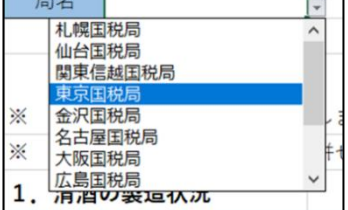

| 税務署名        |     | - |
|-------------|-----|---|
|             | 趣町  | ^ |
|             | 伊田  |   |
|             | 京橋  |   |
| 2色のセルは自動計算: | 芝   | 9 |
| 出てきますので、記入の | 四合  |   |
|             | 小石川 | ~ |

| 税務署入力欄(入力不要) |       |           |              |  |  |  |  |  |  |  |
|--------------|-------|-----------|--------------|--|--|--|--|--|--|--|
| 製造場の名称       | 鑑定    | 酒造株式会社 霞が | 関蔵           |  |  |  |  |  |  |  |
| 担当者氏名        | 鑑定 太郎 | 連絡先電話番号   | 03-3581-4161 |  |  |  |  |  |  |  |

#### 4-3 説明の参照

セル右上の赤三角にマウスカーソルをあわせると、各セルの説明が出てきます。記入の 際に参考としてください。

| I | 5 N     |                         |                          |                |
|---|---------|-------------------------|--------------------------|----------------|
|   | 区分      |                         |                          | 6. 2 o         |
|   | 状況 いる   | になったものは含め)<br>して 調査通告年度 | ません。また、前酒造<br>に製成したものは今め | F度IC仕込みを<br>ます |
|   |         | 調査酒造年度に仕え               | 込みをしたものの、製成              | が翌酒造年度         |
|   | 三角にマウスを | 併せると説明が出                | トてきますので 言                | 己の際にご参         |
|   | に記入をお願い | します(オレンジ                | ジ色のセルは自動言                | ├算されますの        |

#### 4-4 値の入力

該当のセルに必要な値を入力します。負の値を入力する際は、「-(マイナス)」を使用します。

|    | А     | В          | С      | D       | E | F   | G     | Н   |
|----|-------|------------|--------|---------|---|-----|-------|-----|
| 8  | 1. 清酒 | の製造状況      | 兄      |         |   |     |       |     |
| 9  |       |            | 区分     |         |   | 純米酒 | 純米吟醸酒 | 吟醸酒 |
| 10 |       | 実数(L)      |        |         | 1 | 120 | 123   | 123 |
| 11 | 製成清酒  |            | 純アルコー. | ル数量(L)  | 2 | 20  | 20    | 25  |
| 12 |       | 日本酒度1      | 合計(度)  |         | 3 | 50  | -10   | 21  |
| 13 |       | 製成かる       | ≠ (kg) |         | 4 | 20  | 20    | 0   |
| 14 |       |            | 玄米(kg) | )       | 5 | 100 | 100   | 100 |
| 15 |       | <u>. M</u> | 白米(kg) | )       | 6 | 50  | 55    | 55  |
| 16 |       |            |        | 好適米(kg) | 7 | 50  | 20    | 20  |
| 17 |       |            | 米粉     | (kg)    | 8 |     |       |     |

セルによっては入力可能な値に制限があります。エラーが出た場合はメッセージに従い、 適切な値を入力します。

(例)清酒のアルコール分は、酒税法で定める上限(22 度未満)に従い、0~21.9 度 までの値のみ入力可能です。

|    |            | А   |     | В    | С    | D   | E      | F                 | G          |  | Н  |
|----|------------|-----|-----|------|------|-----|--------|-------------------|------------|--|----|
| 76 | 6.         | 市販  | 清酒  | の成分  | 分    |     |        |                   |            |  |    |
| 77 |            |     |     |      | 区分   |     |        | アルコール分            | 日本酒度       |  | 酸度 |
| 78 |            |     |     | 純    | 米酒   |     | 56     | 22                |            |  |    |
| 79 |            |     |     | 純米   | 今醸酒  |     | 57     |                   |            |  |    |
| 80 |            |     |     | 吟    | 醸酒   |     | Micros | oft Excel         | $\times$   |  |    |
| 81 |            |     |     | 本醸   | 造酒   |     |        |                   |            |  |    |
| 82 |            | 山田  | 普通酒 | i(糖类 | 領等不使 | [用] |        | 0~21.9度までの値を      | え力してください。  |  |    |
| 83 | 普通酒(糖類等使用) |     |     |      |      |     |        | <b>亜試行(β</b> ) キャ | いわれ ヘルプ(日) |  |    |
| 84 | *          | 上記の | のうち | 5特殊  | な製品  |     |        | 1 10013 (13)      |            |  |    |
| 85 |            |     |     | 生    | 酒    |     | 62     |                   |            |  |    |

#### 5 エラーのチェック

「入力シート」へ必要なデータを入力した後、エラーチェック欄の「入力値のチェックを行う」 をクリックしてチェックを入れ、エラーチェックを実施します。

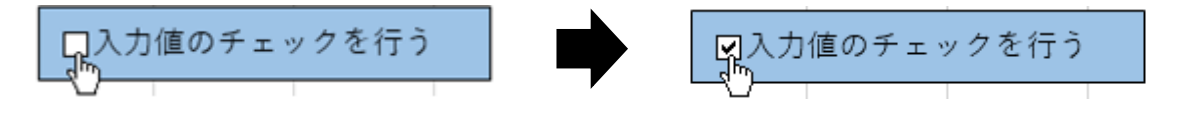

#### 5-1 エラー表示がない場合

入力値に問題がなければ、下図のように「エラーはありませんでした。本ファイルを所 轄の国税局鑑定官室まで提出してください。」と表示されます。エラーがない場合は「6 保存」にお進みください。

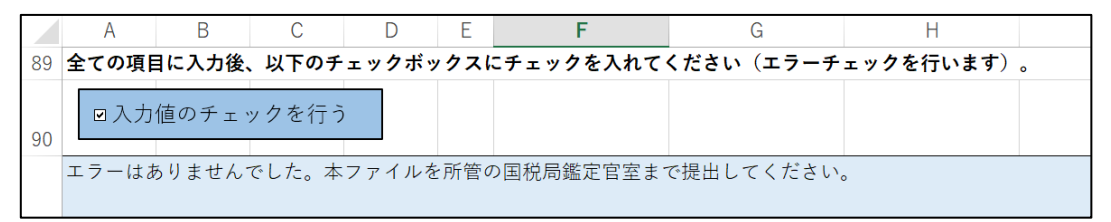

#### 5-2 エラー表示がある場合

入力値に誤りが存在する可能性がある場合は、図のようにエラーの内容が表示されます。 また、該当セルが赤く塗りつぶされます。入力値に誤りがないか確認します。

エラー表示の内容が不明な場合は所轄の国税局鑑定官室までお問い合わせください。エ ラー表示があるままでも、ご提出いただけますが、後日鑑定官室から連絡させていただく 場合がございます。

(エラー表示例)純米吟醸酒の精米歩合(G15 セル/G14 セル)が過大であり、「清酒の 製法品質表示基準」に定める精米歩合を超過しています。

| 89 | 29 全ての項目に入力後、以下のチェックボックスにチェックを入れてください(エラーチェックを行います)。 |        |            |         |       |              |                         |               |  |  |  |  |  |
|----|------------------------------------------------------|--------|------------|---------|-------|--------------|-------------------------|---------------|--|--|--|--|--|
| 90 | ■入力値                                                 | 直のチェッ  | クを行う       |         |       |              |                         |               |  |  |  |  |  |
|    | 純米吟醸酒の                                               | の精米歩合( | (G15セル/G14 | セル) が過力 | 大であり、 | 「清酒の製法品質表:   | 示基準」に定める精米歩             | 合を超過しています。    |  |  |  |  |  |
|    |                                                      |        |            |         |       |              |                         |               |  |  |  |  |  |
|    | A                                                    | В      | С          | D       | E     | F            | G                       | Н             |  |  |  |  |  |
| _  |                                                      |        |            |         |       | A la sta see | A local size A methodes | - A mode some |  |  |  |  |  |

|    | A    | В     | С      | D      | E | F   | G   | H   |  |    |  |  |    |  |  |    |  |  |    |  |  |    |  |  |  |     |       |     |
|----|------|-------|--------|--------|---|-----|-----|-----|--|----|--|--|----|--|--|----|--|--|----|--|--|----|--|--|--|-----|-------|-----|
| 9  |      | 区分    |        |        |   | 区分  |     |     |  | 区分 |  |  | 区分 |  |  | 区分 |  |  | 区分 |  |  | 区分 |  |  |  | 純米酒 | 純米吟醸酒 | 吟醸酒 |
| 10 |      | 実数(L) |        |        | 1 | 120 | 123 | 123 |  |    |  |  |    |  |  |    |  |  |    |  |  |    |  |  |  |     |       |     |
| 11 | 製成清酒 |       | 純アルコー  | ル数量(L) | 2 | 20  | 20  | 25  |  |    |  |  |    |  |  |    |  |  |    |  |  |    |  |  |  |     |       |     |
| 12 |      | 日本酒度1 | 合計(度)  |        | 3 | 50  | -10 | 21  |  |    |  |  |    |  |  |    |  |  |    |  |  |    |  |  |  |     |       |     |
| 13 |      | 製成かる  | ≠ (kg) |        | 4 | 20  | 20  | 0   |  |    |  |  |    |  |  |    |  |  |    |  |  |    |  |  |  |     |       |     |
| 14 |      |       | 玄米(kg) | )      | 5 | 100 | 100 | 100 |  |    |  |  |    |  |  |    |  |  |    |  |  |    |  |  |  |     |       |     |
| 15 |      | *     | 白米(kg) | )      | 6 | 50  | 61  | 55  |  |    |  |  |    |  |  |    |  |  |    |  |  |    |  |  |  |     |       |     |

#### 5-2-1 入力値が誤りである場合

確認の結果、入力値が誤りである場合はデータを修正します。正常値が入力されると、 赤塗りが白塗りに変わると同時に、エラー表示が消えます。複数のエラーがある場合は、 エラー表示がなくなるまでこの操作を繰り返します。

(例)純米吟醸酒の白米重量を誤って 61kg と入力していたため、55kg に修正(精 米歩合が 61%から 55%となり、適正値となるためエラーが消えます。)。

|    | А            | В     | С       | D      | E  | F   | G   | Н   |  |    |  |  |  |     |       |     |
|----|--------------|-------|---------|--------|----|-----|-----|-----|--|----|--|--|--|-----|-------|-----|
| 9  |              | 区分    |         |        |    | 区分  |     |     |  | 区分 |  |  |  | 純米酒 | 純米吟醸酒 | 吟醸酒 |
| 10 |              | 実数(L) |         |        | 1  | 120 | 123 | 123 |  |    |  |  |  |     |       |     |
| 11 | 製成清酒         |       | 純アルコール  | ル数量(L) | 2  | 20  | 20  | 25  |  |    |  |  |  |     |       |     |
| 12 |              | 日本酒度食 | 合計(度)   |        | 3  | 50  | -10 | 21  |  |    |  |  |  |     |       |     |
| 13 | 製成かす(kg)     |       |         | 4      | 20 | 20  | 0   |     |  |    |  |  |  |     |       |     |
| 14 |              |       | 玄米 (kg) |        | 5  | 100 | 100 | 100 |  |    |  |  |  |     |       |     |
| 15 | 白米 (kg)<br>米 |       |         |        | 6  | 50  | 55  | 55  |  |    |  |  |  |     |       |     |

|    | А     | В     | С     | D     | E    | F          | G         | Н         |   |
|----|-------|-------|-------|-------|------|------------|-----------|-----------|---|
| 89 | 全ての項目 | 目に入力後 | 、以下のチ | ェックボッ | ックスに | にチェックを入れて  | ください(エラーチ | ェックを行います) | 0 |
| 90 | ☑入力   | 値のチェ  | ックを行う | j     |      |            |           |           |   |
|    | エラーはお | ありません | でした。本 | ファイルを | を所管の | の国税局鑑定官室まて | で提出してください | 0         |   |

#### 5-2-2 入力値が誤りでない場合

確認の結果、特殊事情・特殊製品などの理由によりエラー表示があっても問題がない (入力誤りではない)場合は、その旨をエラー表示下の白いセル(図の赤破線内)にご 記入ください。内容によっては、後日鑑定官室から連絡させていただく場合がございま す。

|    | А     | В     | С     | D     | Е   | F          | G          | Н         | L. L.    | J         | К   | L |
|----|-------|-------|-------|-------|-----|------------|------------|-----------|----------|-----------|-----|---|
| 88 |       |       |       |       |     |            |            |           |          |           |     |   |
| 89 | 全ての項  | 目に入力後 | 、以下のチ | -ェックボ | ックス | にチェックを入れて  | ください(エラー   | チェックを行います | )。       |           |     |   |
| 90 | □入力   | 値のチェッ | ックを行う |       |     |            |            |           |          |           |     |   |
|    | (チェッ: | ク未実施で | す)    |       |     |            |            |           |          |           |     |   |
|    |       |       |       |       |     |            |            |           |          |           |     |   |
|    |       |       |       |       |     |            |            |           |          |           |     |   |
|    |       |       |       |       |     |            |            |           |          |           |     |   |
|    |       |       |       |       |     |            |            |           |          |           |     |   |
|    |       |       |       |       |     |            |            |           |          |           |     |   |
|    |       |       |       |       |     |            |            |           |          |           |     |   |
| 91 |       |       |       |       |     |            |            |           |          |           |     |   |
| 92 |       |       |       |       |     |            |            |           |          |           |     |   |
| 93 | エラー表  | 示が出た場 | 合は、当該 | 核箇所(赤 | く着色 | されているセル) ( | こついて入力間違い  | がないかをご確認く | ださい。     |           |     |   |
| 94 | 特殊事情  | ・特殊製品 | などの理t | ョによりエ | ラー表 | 示があっても問題た  | がない (入力間違い | ではない)場合は、 | その旨以下のポッ | クスにご記入くださ | UN0 |   |
|    |       |       |       |       |     |            |            |           |          |           |     |   |
|    |       |       |       |       |     |            |            |           |          |           |     |   |
|    |       |       |       |       |     |            |            |           |          |           |     |   |
| 95 |       |       |       |       | _   |            |            |           |          |           |     |   |

# 6 保存

エラーチェックを終え、完成したファイルを上書き保存します。

[ファイル]-[上書き保存]から操作できます。

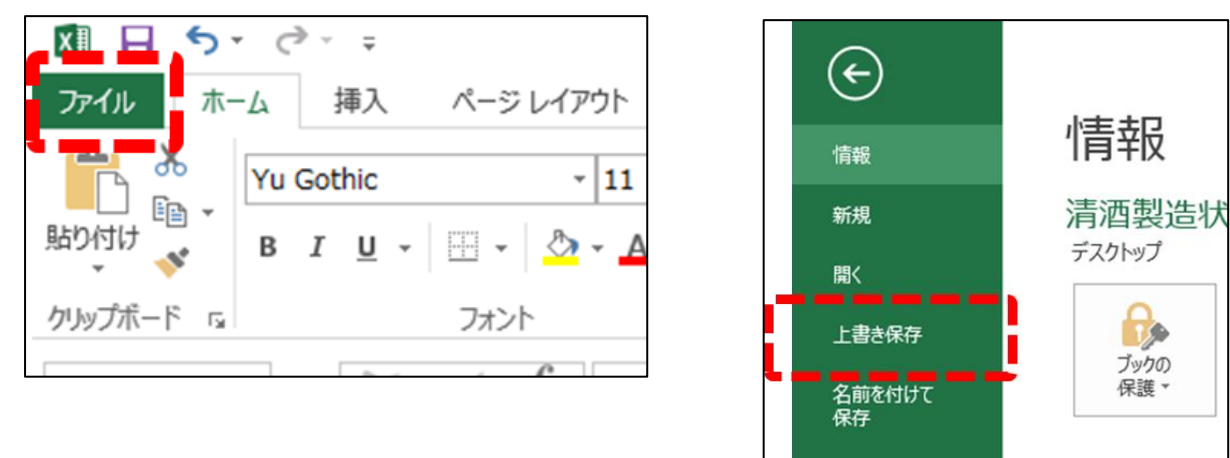

(参考)ファイルの保護

必要に応じてファイルをパスワードで保護することができます。パスワードで保護した場合は、 パスワードを国税局鑑定官室までお知らせください。パスワードはファイルの提出とは別に、メ ールでの通知をお勧めします。パスワードの亡失にはくれぐれもご注意ください。

[ファイル]-[情報]-[ブックの保護]-[パスワードを使用して暗号化(E)]

| ( <del>c</del> ) |                                             | ドキュメントの暗号化 ? ×                                         |
|------------------|---------------------------------------------|--------------------------------------------------------|
| 情報               | 情報                                          | このファイルの内容を暗号化します                                       |
| 新規               | 清酒製造状況等調査表(鑑定酒                              | パスワード( <u>R</u> ):                                     |
| 間く               | ブックの保護                                      | 注意: 忘れてしまったパスワードを回復することはできませ                           |
| 上書き保存 名前を付けて     | このブックに対してユーザーが実行できる<br>ブックの<br>保護 ~         | ん。パスワードと、それに対応するドキュメント名を一覧にし<br>て、安全な場所に保管することをお勧めします。 |
| 保存               | ■ 最終版にする(E)<br>♀ ブックを最終版とし、読み取り専用に設定        | (パスワードは、大文字と小文字が区別されることに注意して<br>ください。)                 |
| 共有               | レます。<br>パスワードを使用して暗号化(E)<br>アロードを聴用して暗号化(E) |                                                        |
| エクスポート           | ようにします。<br>                                 | OK キャンセル                                               |

## 7 提出

提出方法等は、個別にお配りしている「電子データによる調査表の提出について」をご覧くだ さい。

なお、提出するエクセルファイルについて、ファイル名に製造場名及び所轄税務署名が記載さ れていることを必ずご確認ください。